## SmartAPLink 使用简介 (支持 Android、IOS 平台)

Android 平台 APP 下载链接:

https://www.usr.cn/Download/1463.html

IOS 平台 从 APPStore 中搜" SmartAPLink" 下载

Android 版本:

1 Android 版本安装完毕后,在手机桌面中有以下图标:

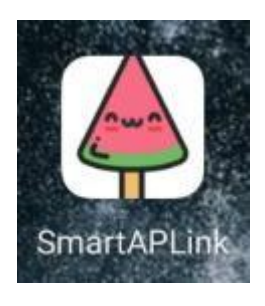

2 手机 Wi-Fi 连接上路由器后点击图标进入程序主页面。

| 17:40 🧧 |         |          | **   | ******* <b>***</b> |
|---------|---------|----------|------|--------------------|
| 🖕 s     | martAP  | PLink    |      |                    |
|         |         |          | vers | ion: 1.3.3         |
| SSID:   |         | Soneter1 |      |                    |
| Passw   | ord:    | 12345678 |      |                    |
| Ap SSI  | D:      | sot      | ftap |                    |
| Ap Pas  | ssword: | 12345678 |      |                    |
|         |         | Start    |      |                    |
|         |         |          |      |                    |
|         |         |          |      |                    |
|         |         |          |      | ⇒                  |
| +       | 1       | 2        | 3    | ×                  |
|         | 4       | 5        | 6    |                    |
| /       | 7       | 8        | 9    | 完成                 |
| :       |         |          |      |                    |
| @       |         | 0        |      | C                  |
|         | ~       | 0        |      |                    |

## 3 设置界面如下说明

- 3.1 SSID: 默认为手机所连接的路由器 SSID,不可修改。
- 3.2 Password: 路由器的连接密码。如果路由器无密码,则不需要填写。
- 3.3 AP SSID: DR16x AP 热点 SSID, 默认 USR-DR16x-softAP, 可修改, 必须与DR16x 的实际SSID一致 (DR16x 通过AT+SMARTAPCONFIG 命令修改)
- 3.4 AP Password: DR16x AP 热点密码。
- 4 初始化配置 DR16x
  - 4.1 进入 AT 命令模式(命令说明详见 DR16x 手册),发送如下命令初始化
    启用 SmartAPLink 配网功能(默认此功能处于关闭状态),
    AT+SMARTAPCONFIG=on,USR-DR16x-softAP,12345678
  - 4.2 短按两次 Reload 按键进入 SmartAPLink 配网模式或者使用指令 AT+SMARTAPSTART 指令进入配网模式, DR16x 会自动重启切换到 SmartAPLink 配网模式, WORK 灯会快闪(500ms 周期), 如下图 中可以看到 DR16x 的热点信息。

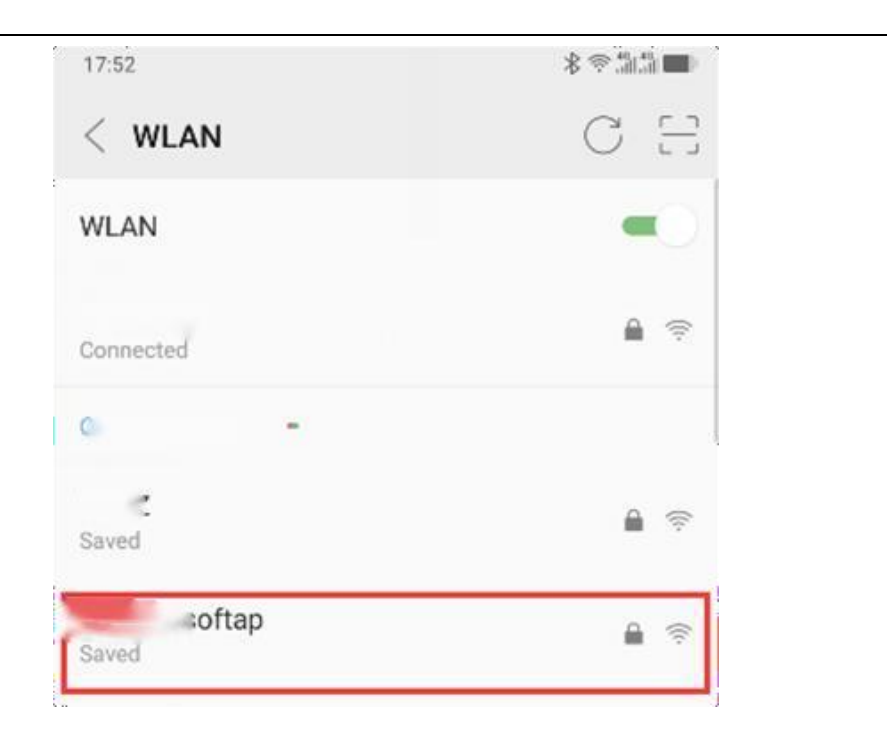

4.3 输入路由器密码, DR16x AP SSID 和 DR16x AP 密码之后点击开始。

| SmartAPLink  |          |                |
|--------------|----------|----------------|
|              |          | version: 1.3.3 |
| SSID:        | Soneter1 |                |
| Password:    | 12345678 |                |
| Ap SSID:     | softap   |                |
| Ap Password: | 12345678 | 1              |
|              | Start    |                |

4.4 APP 自动完成扫描并连接到 DR16x AP 热点,发送路由器配置信息,重 启 DR16x,重连到原先路由器,并发现设备的功能 (IOS 版本此切换 Wi-Fi 热点的过程需要手动操作)。

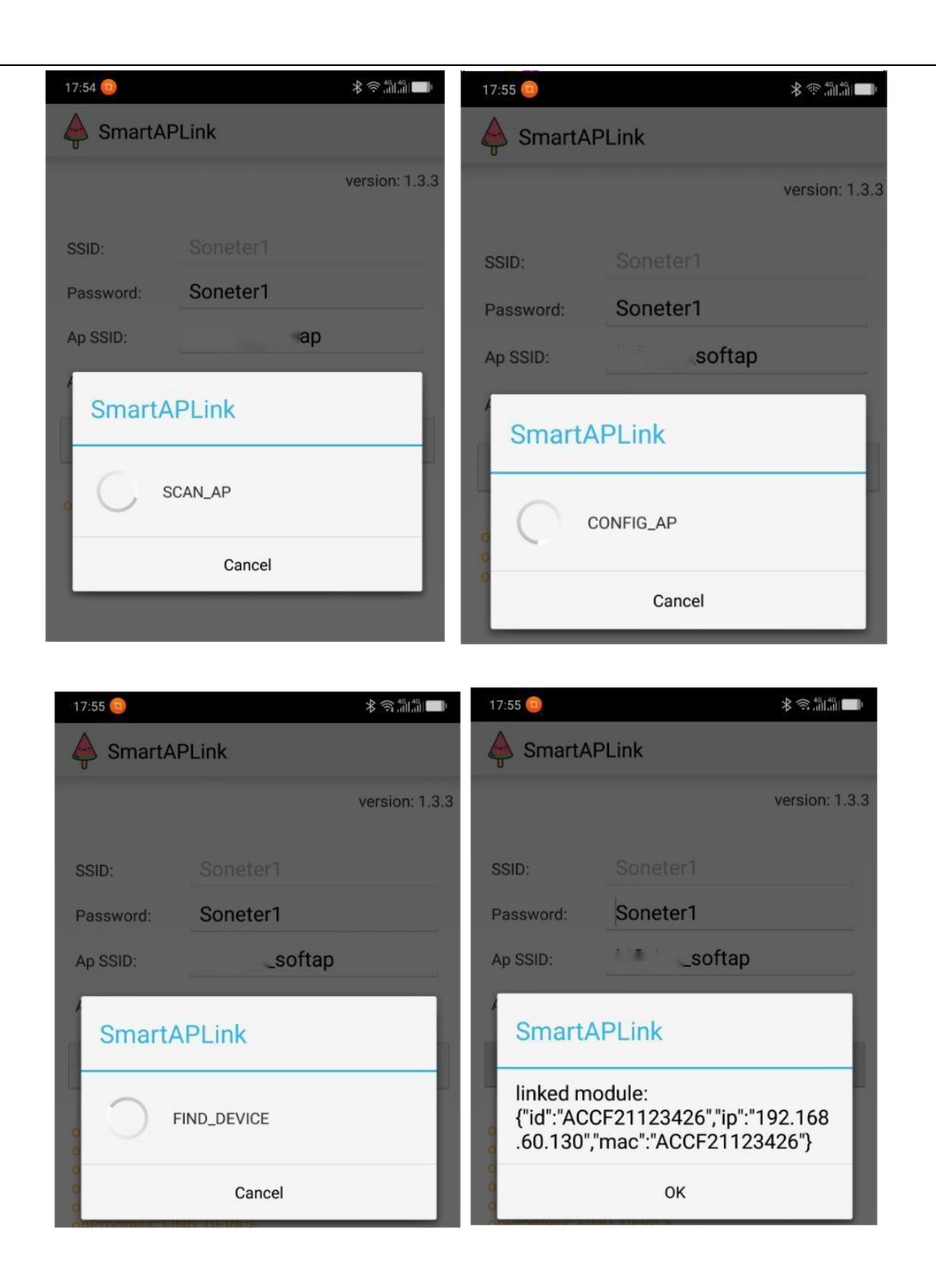

IOS 版本:

1、IOS 版本可从 APPStore 中下载。

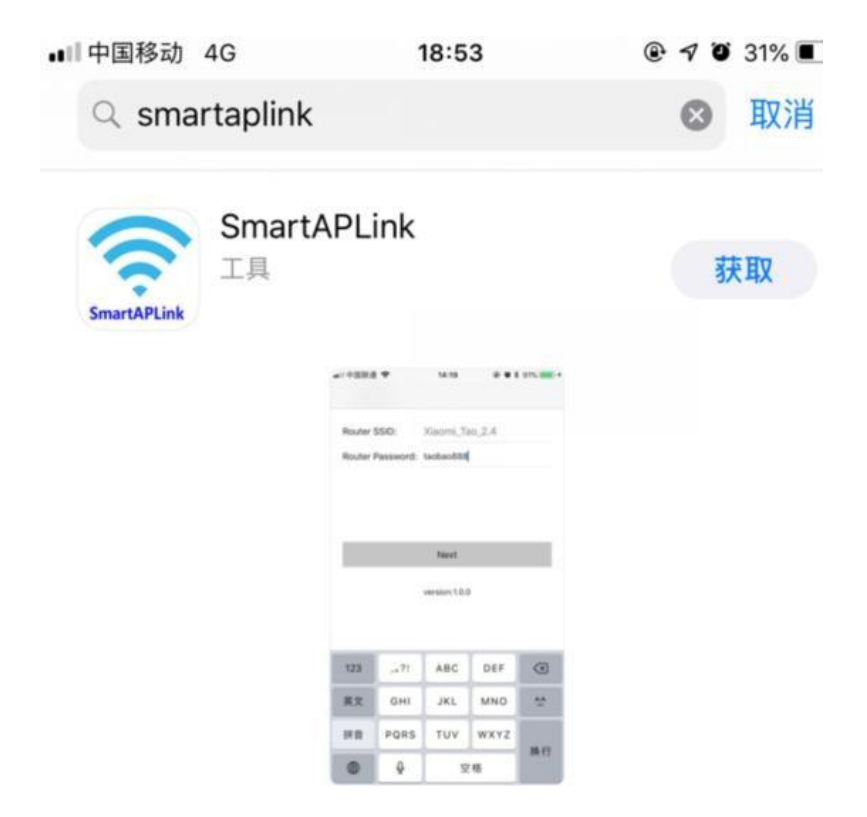

2、 手机连接到路由器,输入路由器的密码,然后点击 NEXT

| 배 中国移动 🗢         | 20:08                | @ 7 Ö 21% 🚺 |
|------------------|----------------------|-------------|
| Router SSID:     | Soneter1             |             |
| Router Password: | Soneter1             |             |
|                  |                      |             |
|                  |                      |             |
|                  |                      |             |
|                  | Next                 |             |
|                  | version:1.2.20190301 |             |

## 3、 修改要连接的 DR16x AP SSID 和密码后点击【To set up】

| 础 中国移动 🗢                    | 20:09             | Image: A Image: A |
|-----------------------------|-------------------|----------------------------------------------------------------------------------------------------|
| K Back AP                   | Distribution net  | work                                                                                                    |
| Module AP SSID:             | _softap           |                                                                                                    |
| Device hotspot<br>password: | 12345678          |                                                                                                    |
| Current Wi-Fi Co            | nnection:Soneter1 |                                                                                                    |
|                             | To set up         |                                                                                                    |
|                             |                   |                                                                                                    |

4、 提示要连接到 DR16x 热点, 点击【加入】

| .⊪ 中国移动 <             | ÷                | 20:09               | @ 🔊 Ö 21% 🔳   |
|-----------------------|------------------|---------------------|---------------|
| K Back                | AP Dist          | tribution net       | work          |
| Module Al             | P SSID:          | _softap             |               |
| Device ho<br>password | otspot 123<br>I: | 345678              |               |
| Current V             | Vi-Fi Connec     | tion:Soneter1       |               |
|                       | "SmartAl<br>局域网" | PLink"想要加<br>_softa | n入无线<br>ap"吗? |
|                       | 取消               | t                   | 加入            |

5、发送配置信息完成,点击【To Scan】 切换回原来路由器。

| 屾 中国移动 🗢                       | 20:10                                             | 🖲 🕈 🗑 20% 🚺                       |
|--------------------------------|---------------------------------------------------|-----------------------------------|
| Kerk AP                        | Distribution net                                  | work                              |
| Module AP SSID:                | _softap                                           |                                   |
| Device hotspot<br>password:    | 12345678                                          |                                   |
| Current Wi-Fi Cor              | nection _s                                        | oftap                             |
| The device re<br>y sent. Pleas | estart command w<br>e connect the pho<br>oneter1' | as successfull<br>ne to it WIFI'S |
|                                | To Scan                                           |                                   |

| .⊪中国移动 🗢                                 | 20:10                        | @ 1        | 7 🖸 20% 🔳 |
|------------------------------------------|------------------------------|------------|-----------|
| Kernel Back AP                           | Distribution net             | twork      |           |
| Module AP SSID:                          | softap                       |            |           |
| Device hotspot<br>password:              | 12345678                     |            |           |
| Current Wi-Fi Co                         | nnection                     | oftap      |           |
|                                          |                              |            |           |
| "Sma<br>局                                | rtAPLink"想要加<br>域网"Soneter1" | n入无线<br>吗? |           |
| ДЩ Ц Ц Ц Ц Ц Ц Ц Ц Ц Ц Ц Ц Ц Ц Ц Ц Ц Ц Ц | 消                            | 加入         |           |

6、自动发现设备。

| ⊪ 中国移动 令                    | 20:10              | @ 🔊 🖲 19% 🚺 |
|-----------------------------|--------------------|-------------|
| K Back AF                   | Distribution netw  | ork         |
| Module AP SSID:             | _softap            |             |
| Device hotspot<br>password: | 12345678           |             |
| Current Wi-Fi Co            | onnection:Soneter1 |             |
|                             | MAC:ACCF21123426   |             |
|                             | sure               |             |